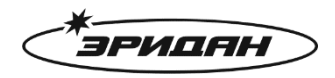

623700, Россия, Свердловская область, г. Березовский, ул. Ленина, д. 12 Тел/факс: +7 (343) 351-05-07 (многоканальный) e-mail: market@eridan-zao.ru; http://www.eridan.ru

# Программа конфигуратор для ИЗВЕЩАТЕЛЯ

## пожарного теплового взрывозащищенного ИП101-07а-RS

## Руководство пользователя

Перед началом использования устройства внимательно прочтите настоящее руководство и сохраните его для будущего использования.

Издатель: АО «Эридан»

Адрес: 623700, Россия, Свердловская область, г. Березовский, ул. Ленина, 12

Тел.: 8 (800) 333-53-07, 8 (343) 351-05-07

<u>market@eridan-zao.ru</u>

www.eridan.ru

ВЗРЫВОЗАЩИЩЕННОЕ ПОЖАРНОЕ ОБОРУДОВАНИЕ

ИП101-07a-RS (NO: IP101-07a-RS-REV04)

## Оглавление

| 1. | Минимальные требования к компьютеру           | 3 |
|----|-----------------------------------------------|---|
| 2. | Подключение преобразователя интерфейса RS-485 | 3 |
| 3. | Интерфейс программы                           | 5 |
| 4. | Подключение к прибору                         | 8 |
| 5. | Считывание текущей конфигурации               | 9 |
| 6. | Запись конфигурации в прибор                  | 9 |
| 7. | Перезагрузка прибора                          | 9 |
| 8. | Сохранение конфигурации в файл                | 9 |
| 9. | Загрузка конфигурации из файла                | 9 |

### 1. Минимальные требования к компьютеру

Требования к программному обеспечению:

• Операционная система: Windows 7, 8, 10.

Требования к аппаратному обеспечению:

- Персональный компьютер, удовлетворяющий минимальным требованиям установленной операционной системы;
- Клавиатура, мышь;
- Свободный USB-порт для подключения оповещателя с помощью преобразователя интерфейсов.

## 2. Подключение преобразователя интерфейса RS-485

Связь между компьютером и прибором осуществляется с помощью преобразователя интерфейсов USB – RS-485.

После установки драйвера и подключения преобразователя интерфейсов в системе автоматически появляется виртуальный СОМ-порт, внутренне ассоциируемый с USBразъемом, к которому подключен преобразователь интерфейсов. В операционной системе Windows 7 посмотреть номер добавленного порта можно в диспетчере устройств:

#### Подключение преобразователя интерфейса RS-485

|                                            | Восстановл                                                                                                    | ение систе                               | мы                                |                                 |  |
|--------------------------------------------|----------------------------------------------------------------------------------------------------|------------------------------------------|-----------------------------------|---------------------------------|--|
| Автоматическое обновление Удаленные сеансы |                                                                                                    |                                          |                                   |                                 |  |
| Общие                                      | Имя компьютера                                                                                                    | Оборудов                                 | ание                              | Дополнительно                   |  |
| Диспет                                     | чер устройств                                                                                                    |                                          |                                   |                                 |  |
| Ż                                          | Диспетчер устройств пр<br>установленного оборуд<br>позволяет изменить св                                                                                                    | оиводит спи<br>ования на д<br>ойства люб | исок все<br>цанном и<br>іого устр | его<br>компьютере и<br>ройства. |  |
|                                            |                                                                                                    | Д                                        | испетче                           | р устройств                     |  |
| Драйве                                     | ры                                                                                                    |                                          |                                   |                                 |  |
|                                            | Подписывание драйверов обеспечивает совместимость<br>установленных драйверов с системой Windows. Windows<br>Update позволяет выбрать способ подключения системы<br>к Windows Update для поиска драйверов. |                                          |                                   |                                 |  |
|                                            | Подписывание драйвер                                                                                                    | юв Уз                                    | ел Wind                           | dows Update                     |  |
| Профия                                     | пи оборудования                                                                                                    |                                          |                                   |                                 |  |
| Ð                                          | Профили оборудования<br>хранить различные кон                                                                                                    | помогают ;<br>фигурации                  | устанав<br>оборудо                | ливать и<br>вания.              |  |
|                                            |                                                                                                    | Пр                                       | офили о                           | борудования                     |  |
|                                            |                                                                                                    |                                          |                                   |                                 |  |

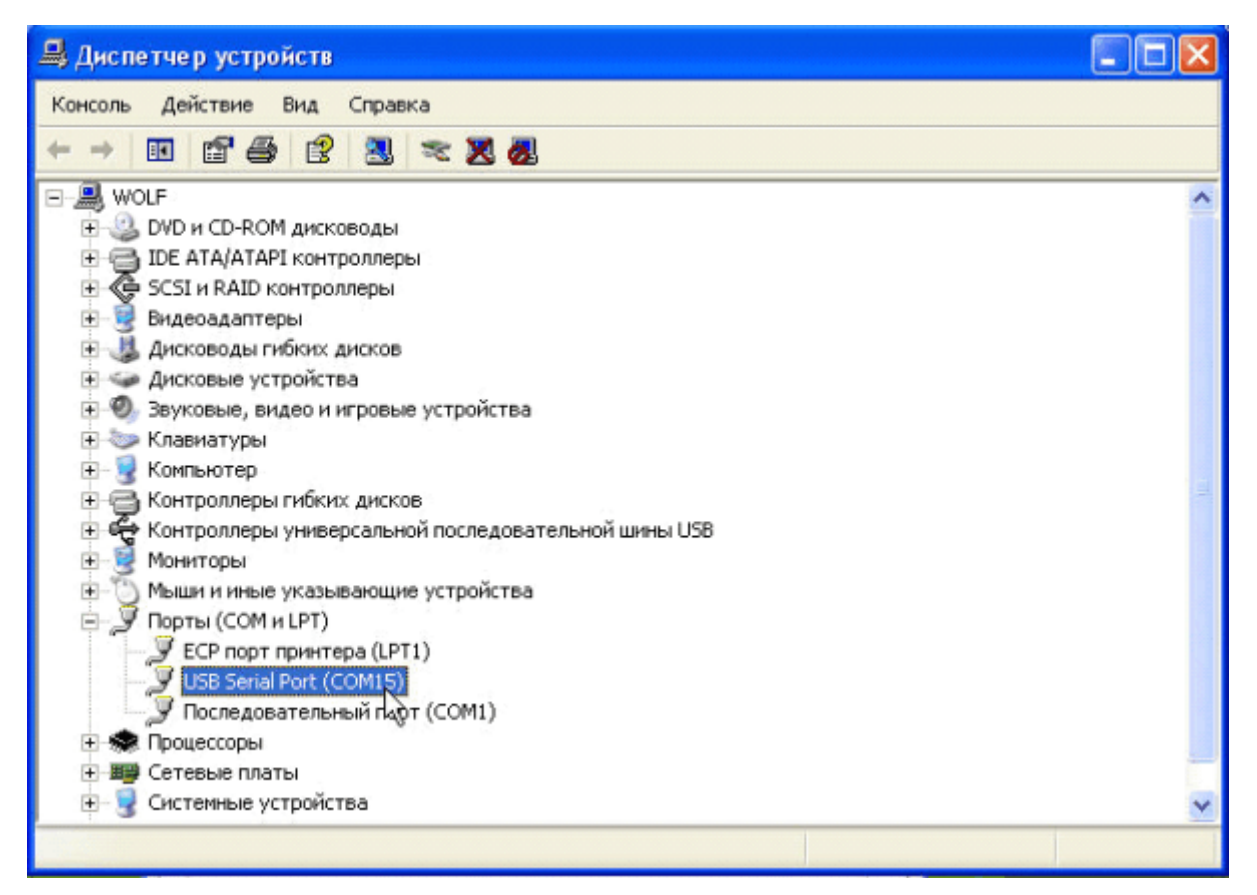

| 🔏 Конфигуратор ИП101-07а-RS — 🗆 🗙          |               |       |                            |          |        |           |            |      |       |          |   |   |   |
|--------------------------------------------|---------------|-------|----------------------------|----------|--------|-----------|------------|------|-------|----------|---|---|---|
| n 🔁 🗄 🗛                                    | дрес: 1 😫 🔣 🛱 | . 6   | G                          | 關        | 6      |           |            |      |       |          |   |   |   |
| Информация об устр                         | ойстве        |       | c                          | Состоян  | ие из  | вещател   | я          |      |       |          |   |   |   |
| Серийный номер:                            | 561           |       | 1                          | Текущее  | e coct | ояние:    |            |      |       |          |   |   |   |
| Версия ПО:                                 | 2.0           |       |                            | Норма    |        |           |            |      |       |          |   |   |   |
| Версия устройства:                         | 0.1           |       | V                          | Измерен  | ная т  | емперат   | ypa:       |      | 24.8  |          |   |   |   |
| Версия протокола:                          | 0.2           |       | 0                          | Скорост  | ь нар  | астания   | температу  | ры:  | 0     |          |   |   |   |
| Настройки связи                            | н             | астро | ой                         | іки изве | щате   | ля        |            |      |       |          |   |   |   |
| Адрес устройства:                          | 1 🗘 P         | ежим  | ۱¢                         | фиксаци  | и:     |           |            | C    | Без   | фиксаци  | и |   |   |
| Скорость:                                  | 19200 ~       |       |                            |          |        |           |            |      | ) C ¢ | оиксацие | й |   |   |
| Стоп бит:                                  | 1 ~ M         | акси  | 1Ma                        | ально пр | редуг  | редител   | ьный канал | n: ( | ) Вын | ключен   |   |   |   |
| Четность:                                  | Even ~        | наче  | ни                         |          | а "Вн  | имание":  |            | 5    | 70    | IIOHEN   |   | F |   |
|                                            | -             | акси  | 1M2                        | ально ав | зарий  | ный кана  | ал:        | C    | ) Вын | ключен   |   |   |   |
|                                            |               |       |                            |          |        |           |            |      | Вкл   | ючен     |   |   |   |
|                                            | 3             | наче  | начение порога "Сработал": |          |        | 9         | 90         |      |       |          | - |   |   |
|                                            | Д             | ифф   | фференциальный канал:      |          |        |           | • Выключен |      |       |          |   |   |   |
|                                            |               |       |                            |          |        |           |            |      | ) Вкл | ючен     |   |   | _ |
|                                            | C             | коро  | ст                         | гь нарас | тани   | я темпера | атуры:     | 5    | 5     |          |   | Ŀ |   |
|                                            |               |       |                            |          |        |           |            |      |       |          |   |   |   |
|                                            |               |       |                            |          |        |           |            |      |       |          |   |   |   |
|                                            |               |       |                            |          |        |           |            |      |       |          |   |   |   |
|                                            |               |       |                            |          |        |           |            |      |       |          |   |   |   |
| Отправлено пакетов: 16 Принято пакетов: 15 |               |       |                            |          |        |           |            |      |       |          |   |   |   |

3. Интерфейс программы

В верхней части программы расположена панель управления программой и прибором.

В нижней части программы расположения строка состояния с информацией об отправленных и принятых пакетах.

Отправлено пакетов: 677 Принято пакетов: 675

В центре программы расположена информация о приборе и настройки оповещателя. Данная информация разделена на 4 группы:

## Интерфейс программы

• Информация об устройстве

| Информация об устройстве |  |  |  |  |
|--------------------------|--|--|--|--|
| Серийный номер:          |  |  |  |  |
| Версия ПО:               |  |  |  |  |
| Версия устройства:       |  |  |  |  |
| Версия протокола:        |  |  |  |  |

В данной группе отображается информация об устройстве: Серийный номер, версия ПО, устройства и протокола.

#### Интерфейс программы

• Состояние оповещателя

| Состояние извещателя             |  |  |  |  |  |
|----------------------------------|--|--|--|--|--|
| Текущее состояние:               |  |  |  |  |  |
|                                  |  |  |  |  |  |
| Измеренная температура:          |  |  |  |  |  |
| Скорость нарастания температуры: |  |  |  |  |  |

В данной группе отображается информация об извещателе: текущее состояние, текущая температура и скорость нарастания температуры.

Возможные состояния извещателя:

- Норма;
- Внутренняя неисправность;
- Пожар по обоим каналам;
- Пожар по максимальному каналу;
- Пожар по дифференциальному каналу;
- Пожар была зафиксирован по обоим каналам;
- Пожар была зафиксирован по максимальному каналу;
- Пожар была зафиксирован по дифференциальному каналу;
- Внимание по максимальному каналу.
- Настройки связи

| Настройки связи   |         |  |  |  |  |  |
|-------------------|---------|--|--|--|--|--|
| Адрес устройства: | 1       |  |  |  |  |  |
| Скорость:         | 19200 ~ |  |  |  |  |  |
| Стоп бит:         | 1 ~     |  |  |  |  |  |
| Четность:         | Even 🗸  |  |  |  |  |  |
|                   |         |  |  |  |  |  |

В данной группе выполняется настройка параметров связи прибора: адрес оповещателя в сети Modbus и параметра линии связи RS-485.

#### Подключение к прибору

#### • Настройки извещателя

| Настройки извещателя                 |              |
|--------------------------------------|--------------|
| Режим фиксации:                      | Без фиксации |
|                                      | О фиксацией  |
| Максимально предупредительный канал: | 🔘 Выключен   |
|                                      | Включен      |
| Значение порога "Внимание":          | 70 🚖         |
| Максимально аварийный канал:         | 🔘 Выключен   |
|                                      | Включен      |
| Значение порога "Сработал":          | 90 🔹         |
| Дифференциальный канал:              | Выключен     |
|                                      | 🔘 Включен    |
| Скорость нарастания температуры:     | 5            |
|                                      |              |
|                                      |              |
|                                      |              |
|                                      |              |
|                                      |              |

В данной группе выполняются настройки извещателя: Режим максимального и дифференциального канала, значения порогов и скорости нарастания и единицы измерения.

## 4. Подключение к прибору

Для подключения к прибору нажмите кнопку 5 «Соединить» на панели управления.

В появившемся окне «Настройка порта» выберите номер и параметры порта.

| 🎉 Настр  | ойка порта | ? ×    |
|----------|------------|--------|
| Порт     | COM5       | ~      |
| Скорость | 19200      | ~      |
| Четность | Even       | ~      |
| Стоп бит | 1          | ~      |
|          |            |        |
|          | ОК         | Cancel |

Нажмите кнопку «ОК» для подключения к порту.

Если порт до упен для подключения и соединение установлено – иконка на панели управления сменится на .

Далее на панели управления выберите адрес устройства:

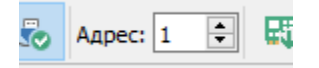

## 5. Считывание текущей конфигурации

При подключении к COM-порту программа автоматически начнет считывать данные с прибора, а на напели инструментов кнопка подсветится голубым выделением. Для прекращения запроса данных нажмите на кнопку 🖾 прочитать конфигурацию, чтобы снять выделение.

### 6. Запись конфигурации в прибор

Для записи конфигурации нажмите кнопку 👫 «Записать конфигурацию» на панели управления.

Конфигурация будет передана в прибор и сохранена в энергонезависимую память.

## 7. Перезагрузка прибора

Для перезагрузки прибора нажмите кнопку 🚟 «Перезагрузка устройства» на панели управления.

## 8. Сохранение конфигурации в файл

Для сохранения конфигурации в файл для последующей записи в другие приборы нажмите кнопку 🚍 «Сохранить файл конфигурации» на панели управления.

## 9. Загрузка конфигурации из файла

Для загрузки конфигурации из файла нажмите кнопку 🛅 «Открыть файл конфигурации» на панели управления.